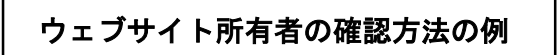

【端末が PC、ウェブブラウザが Google Chrome の場合】

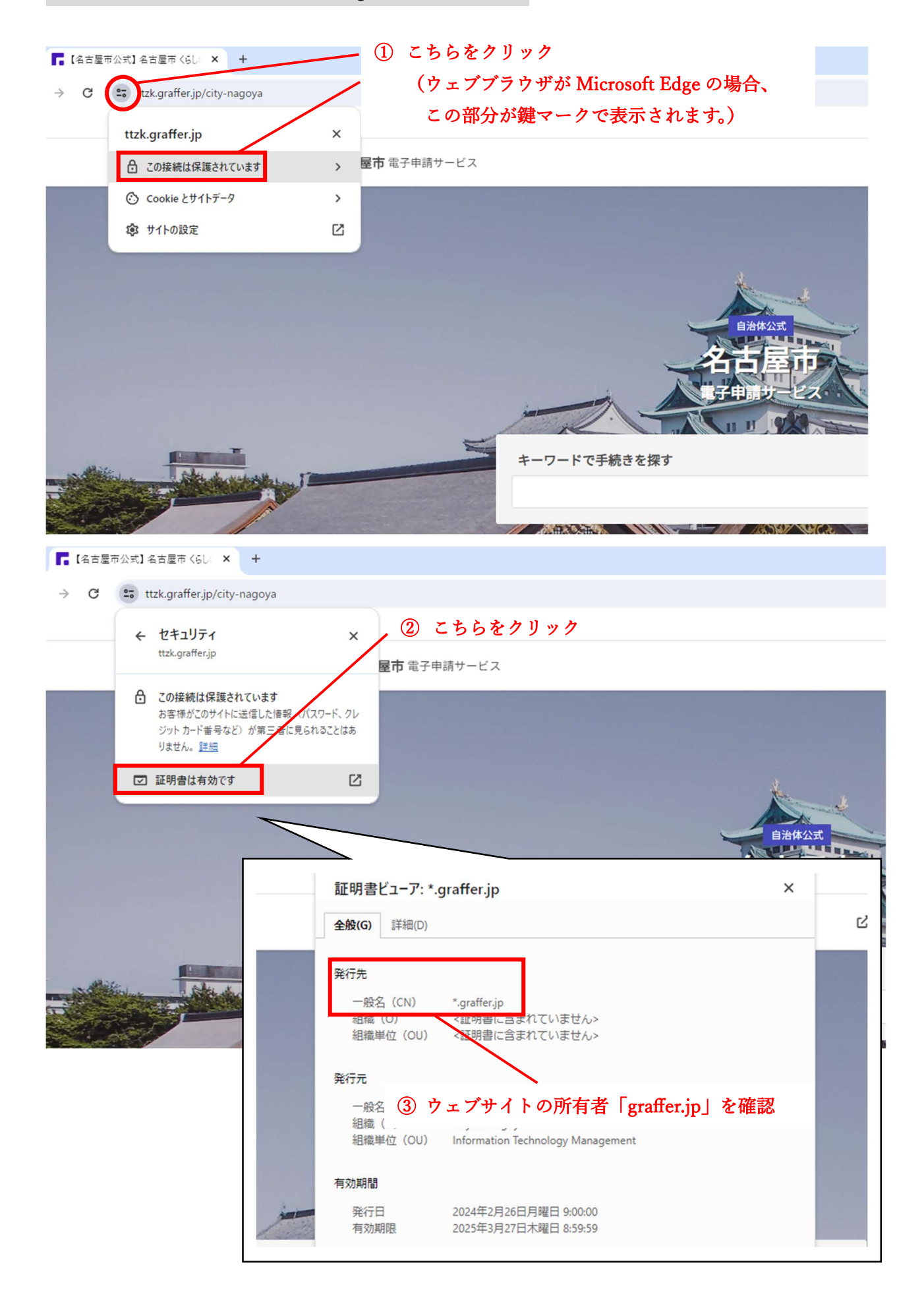

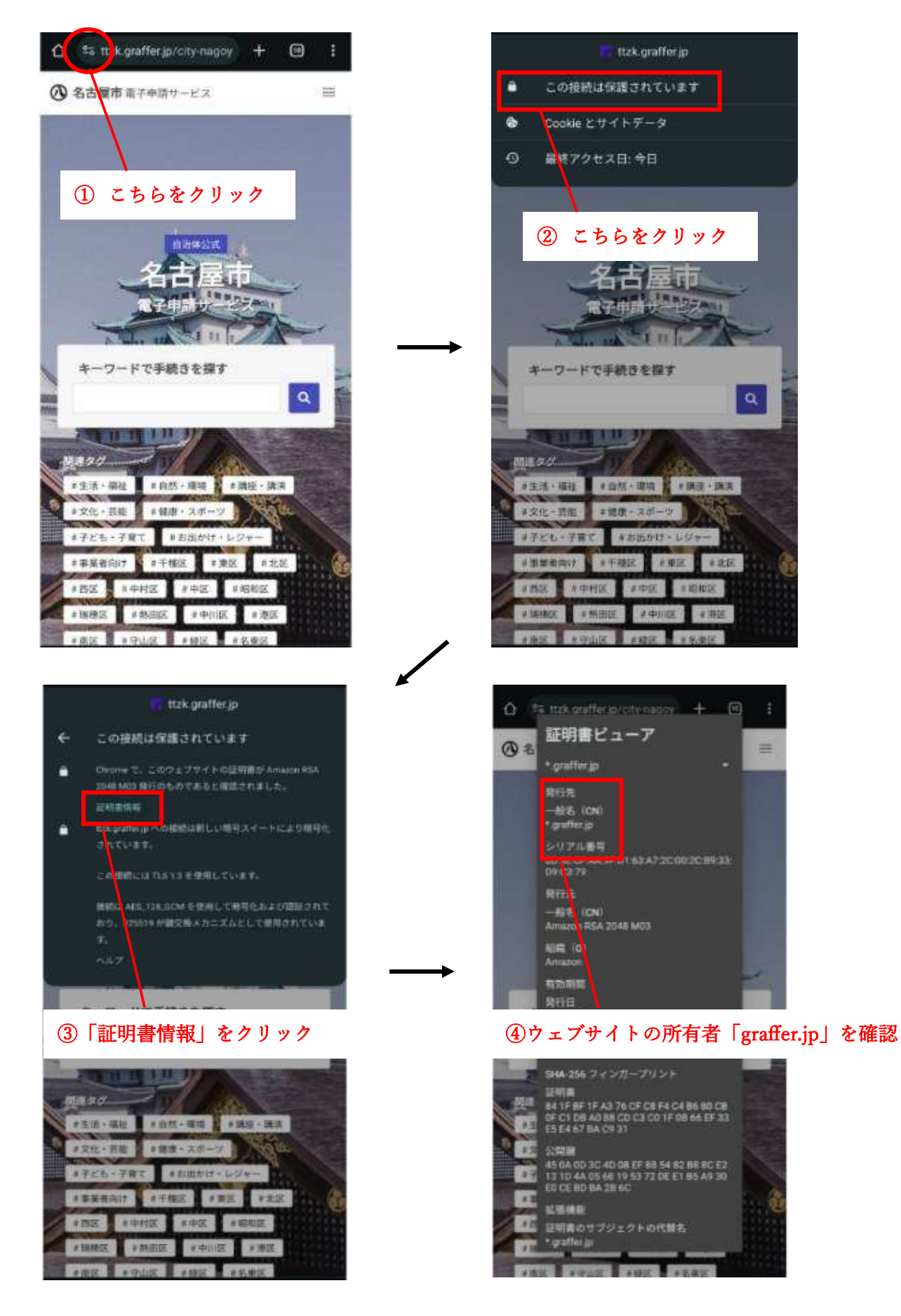

(注)お使いの端末によってはブラウザの鍵マークは表示されますが、証明書が確認できない場合があります。